## Instructivo de suscripción de Pago Automático de Cuenta Corriente (PAC)

Estimado (a) Cliente:

Para suscribir un servicio de pago automático de cuenta PAC de tu seguro contratado con nosotros, lo puedes realizar siguiendo este manual.

1.- Ingresa a <u>www.scotiabankchile.cl</u> y selecciona "Acceso Scotiabank" e Ingreso Personas. Escribe tu RUT y clave de acceso:

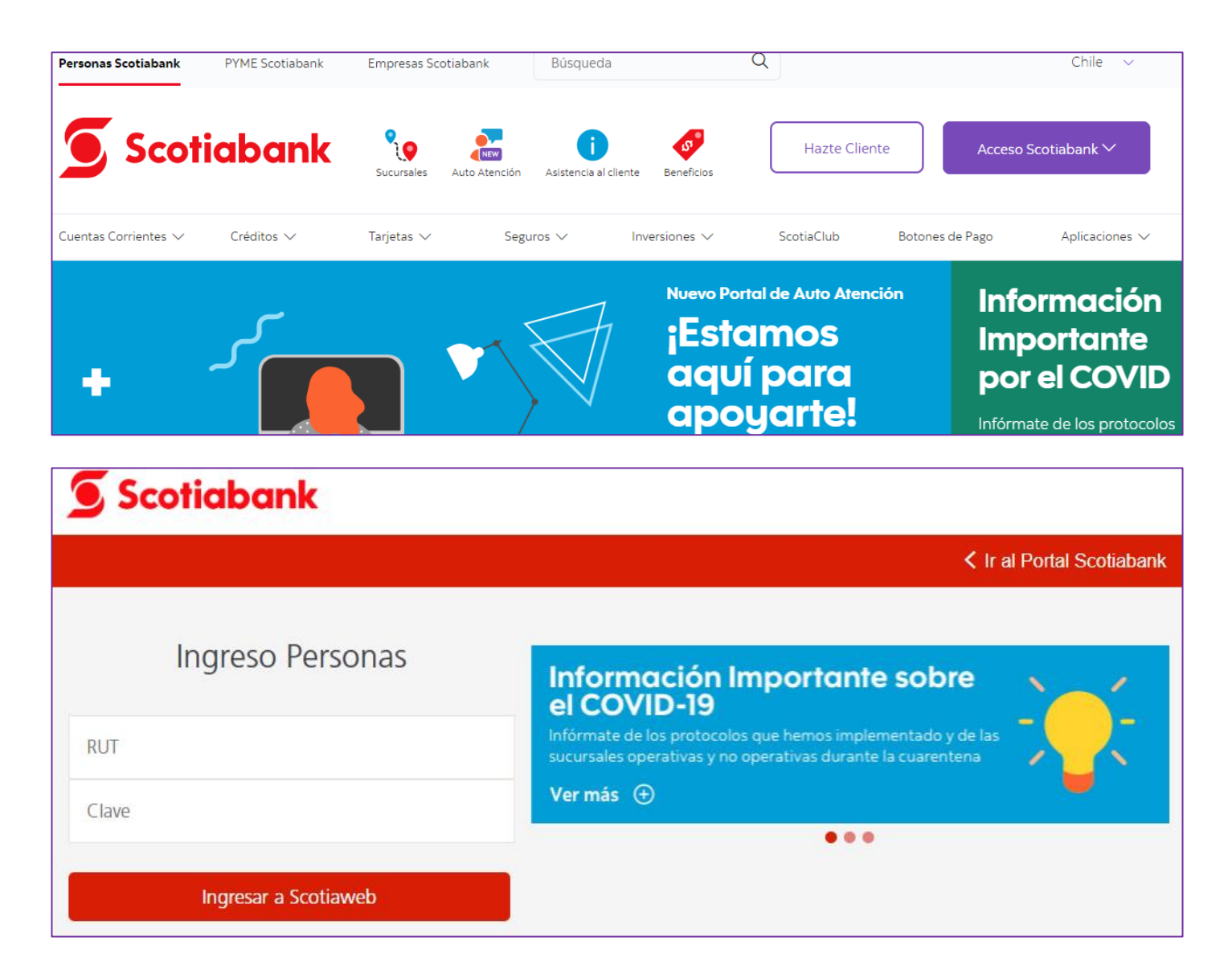

2.- Selecciona la opción "Pagos", "Servicios" y pinchar "Inscribir Pago Automático con Cuenta Corriente (PAC)

| Scotia.                           |   |           | ¿Qué necesitas? | Q                                                       |
|-----------------------------------|---|-----------|-----------------|---------------------------------------------------------|
| 습 Inicio                          |   | Pagos     |                 | Pagar servicios                                         |
| (٢٢ansferencias) (۲۲ansferencias) | > | Productos | >               | Inscribir Pago Automático con Cuenta<br>Corriente (PAC) |
| 6 <sup>9</sup> Pagos              | > | Servicios | >               | Inscribir Pago Automático con Tarjeta de                |
| Cuentas                           | > |           |                 | Crédito (PAT)                                           |
| E Tarjetas                        | > |           |                 |                                                         |
| د Créditos                        | > |           |                 |                                                         |

3.- Completar los datos solicitados:

- Servicio: Otros
- Empresa:

Si tu póliza es de <u>Generales</u>, seleccionar en el ítem Empresa: CHUBB SEGUROS CHILE Si tu póliza es de <u>Vida</u>, seleccionar en el ítem Empresa: CHUBB SEGUROS DE VIDA CHILE

- Identificador del servicio:
- Si tu póliza es de <u>Generales</u>, escribir: COBCH más tu RUT sin dígito verificador
   Ejemplo: Si tu rut es 15535965-K debes colocar COBCH15535965
- Si tu póliza es de <u>Vida</u>, escribir: tu RUT con dígito verificador
   Ejemplo: Si tu rut es 15535965-K debes colocar 15535965K (siempre la K con mayúscula)
- Monto máximo: Valor de al menos 2 cuotas

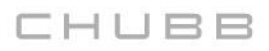

•

- Cuenta Corriente: Seleccionar su cuenta
- Email: Ingresar su mail

| JCOIIG                                                       | ) | ¿Qué necesitas? Q Enterios Enterios                                                                                                    |
|--------------------------------------------------------------|---|----------------------------------------------------------------------------------------------------|
| 습 Inicio                                                     |   | Home > Transferencias y pagos                                                                                                    |
| ⑤♯ Transferencias                                            | > | Pago automático con Cuenta Corriente (PAC)                                                                                                    |
| (S <sup>S)</sup> Pagos                                       | > |                                                                                                    |
| Cuentas                                                      | > | Inscribir pagos Historial de pagos Cuentas Inscritas Servicios disponibles                                                                                                    |
| 1 Tarjetas                                                   | > |                                                                                                    |
| Créditos                                                     | > | Inscribe una cuenta para pago automático                                                                                                    |
|                                                              |   |                                                                                                    |
| Not Inversiones                                              | > |                                                                                                    |
| ጭ Inversiones<br>ආ Seguros<br>ඩීඩ Supermercado               | > | El primer cargo de tu cuenta de servicio dependerá del proceso interno de cada empresa, por lo que<br><b>deberás pagar hasta que recibas en la boleta el timbre impreso</b> "Acogido al Convenio PAC del Banco<br>Scotiabank" o Pago Automático. En caso contrario, consulta directamente en la empresa prestadora del<br>servicio.                                                                                                    |
| ☆ Inversiones<br>今 Seguros<br>凸 Supermercado<br>段 Misiones   | > | El primer cargo de tu cuenta de servicio dependerá del proceso interno de cada empresa, por lo que<br>deberás pagar hasta que recibas en la boleta el timbre impreso "Acogido al Convenio PAC del Banco<br>Scotiabank" o Pago Automático. En caso contrario, consulta directamente en la empresa prestadora del<br>servicio.                                                                                                    |
| 상 Inversiones<br>수 Seguros<br>合 Supermercado<br>இ Misiones   | > | El primer cargo de tu cuenta de servicio dependerá del proceso interno de cada empresa, por lo que<br>deberás pagar hasta que recibas en la boleta el timbre impreso "Acogido al Convenio PAC del Banco<br>Scotiabank" o Pago Automático. En caso contrario, consulta directamente en la empresa prestadora del<br>servicio.<br>Servicio Empresa<br>Otros CHUBB SEGUROS DE VIDA CHILE                                                                                                    |
| 成 Inversiones<br>子 Seguros<br>合 Supermercado<br>இ Misiones   | > | El primer cargo de tu cuenta de servicio dependerá del proceso interno de cada empresa, por lo que<br>deberás pagar hasta que recibas en la boleta el timbre impreso "Acogido al Convenio PAC del Banco<br>Scotiabank" o Pago Automático. En caso contrario, consulta directamente en la empresa prestadora del<br>servicio.  Servicio Servicio ChUBB SEGUROS DE VIDA CHILE Identificador del servicio (Ver ejemplo) ① Monto máximo ①                                                        |
| ☆ Inversiones                                                | > | El primer cargo de tu cuenta de servicio dependerá del proceso interno de cada empresa, por lo que<br>deberás pagar hasta que recibas en la boleta el timbre impreso "Acogido al Convenio PAC del Banco<br>Scotiabank" o Pago Automático. En caso contrario, consulta directamente en la empresa prestadora del<br>servicio.  Servicio Empresa Otros CHUBB SEGUROS DE VIDA CHILE Identificador del servicio (Ver ejemplo) O RUT CLIENTE Ingresa un monto                                     |
| ත් Inversiones<br>ආ Seguros<br>ඩල Supermercado<br>ඔ Misiones | > | El primer cargo de tu cuenta de servicio dependerá del proceso interno de cada empresa, por lo que<br>deberás pagar hasta que recibas en la boleta el timbre impreso "Acogido al Convenio PAC del Banco<br>Scotiabank" o Pago Automático. En caso contrario, consulta directamente en la empresa prestadora del<br>servicio.  Servicio Empresa Otros CHUBB SEGUROS DE VIDA CHILE Identificador del servicio (Ver ejemplo)  Honto máximo  RUT CLIENTE Ingresa un monto Cuenta corriente Email |

4.- La inscripción se encuentra finalizada, descarga el comprobante y envíalo a <u>pac.chile@chubb.com</u> indicando a qué póliza asociar este PAC.

| Scotia.                          |   | ZQué necesitas? Q Protoited                                                 | Referidos | Emergencias |
|----------------------------------|---|-----------------------------------------------------------------------------|-----------|-------------|
| () Inicio<br>(S)# Transferencias | > | Home > Transferencias y pagos<br>Pago automático con Cuenta Corriente (PAC) |           |             |
| Cuentas                          | > |                                                                             |           |             |
|                                  | > | ilnscripción exitosa!                                                       |           | ¥           |
| Grand Seguros                    | > | Se ha inscrito la cuenta Nº 3674930 correspondiente a:                      |           |             |
| 🙊 Misiones                       |   | Nombre empresa: CHUBB SEGUROS DE VIDA CHILE Tipo de servicio: Otros         |           |             |

En caso de consultas comunicarse directamente con su ejecutivo de Chubb Seguros o con nuestro Servicio al Cliente en el teléfono 800 800 068.